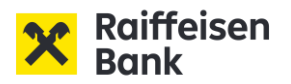

# INTERNETOVÉ BANKOVNICTVÍ Hromadné platby a stahování výpisů

#### Dobrý den,

v internetovém bankovnictví Raiffeisenbank máme pro Vás k dispozici funkcionality pro import hromadných plateb a stahování výpisů s následujícími výhodami:

- Snadné dávkové importování hromadných plateb z účetnictví v běžných formátech.
- Kontrola nad hromadnými platbami díky přehledům a srozumitelným stavům.
- Možnost rozdělení úkonů a podpisových práv mezi více osob.
- Podepisování více hromadných plateb z více účtů nebo více firem najednou.
- Možnost manuálního pořízení hromadných plateb včetně zopakování platby.
- Stahování výpisů do účetnictví v běžně používaných datových formátech.
- Podpora formátů XML, ABO, Gemini, Multicash
- Nastavení zasílání datových výpisů e-mailem.

Manuální zadávání hromadných plateb a stahování výpisů v PDF formátu je k dispozici všem uživatelům v ceně jejich tarifu.

**Importování hromadných plateb a stahování výpisů v datovém formátu** jsou zpoplatněné služby a jejich aktivace vyžaduje návštěvu pobočky pro majitele účtu. Aktivace pro disponenty je možná online v internetovém bankovnictví.

Kromě internetového bankovnictví je možné provádět podepisování hromadných plateb v mobilním bankovnictví.

**Dále nabízíme službu RB Premium API**, která umožňuje automatizované propojení účetních systémů s bankou pro zadávání hromadných plateb nebo získání datových výpisů

Věříme, že Vám tato příručka pomůže v seznámení s novými funkcionalitami a s jejich snadným používáním.

## Přehled možností a datových formátů

#### Import hromadných plateb

- Domácí platba nebo inkaso ve formátu ABO (v rámci banky i do jiných bank) (koncovka \*.KPC)
- Domácí platba nebo inkaso ve formátu Gemini (v rámci banky i do jiných bank) (koncovka \*.P11)
- Zahraniční standardní/SEPA platba ve formátu Gemini (koncovka \*.F84)
- Cizoměnová platba v rámci banky ve formátu Gemini (koncovka \*.F84)
- Zahraniční SEPA platba ve formátu XML (koncovka \*.XML nebo \*.CCT)
- **Domácí platba nebo inkaso** ve formátu **Multicash** (koncovka \*.CFD nebo pro urgentní platbu koncovka \*.CFU)
- Zahraniční platba ve formátu Multicash (koncovka \*.CFA)

### Stahování výpisů

- XML formát (národní formát, koncovka \*.XML)
- ABO (koncovka \*.GPC) v edičním formátu s názvem účtu v poli Doplňující údaj s AV polem nebo bez AV pole
- ABO (koncovka \*.GPC) v edičním formátu s poznámkou v poli Doplňující údaj s AV polem nebo bez AV pole
- ABO (koncovka \*.GPC) ve vnitřním formátu s názvem účtu v poli Doplňující údaj s AV polem nebo bez AV pole
- ABO (koncovka \*.GPC) ve vnitřním formátu s poznámkou v poli Doplňující údaj s AV polem nebo bez AV pole
- Gemini rozšířený formát (transakce s hlavičkou, koncovka \*.ACE)
- Gemini standardní formát (pouze transakce bez hlavičky, koncovka \*.ACE)

#### Možnosti manuálně zadávaných hromadných plateb

- Domácí platba v rámci banky i do jiné banky
- Domácí inkasní příkaz v rámci banky i do jiné banky
- Zahraniční platba a SEPA platba

## 1. Import hromadných plateb

#### Import souboru pro vytvoření hromadné platby

- Hromadnou platbu snadno zadáte importem souboru vytvořeného v účetním systému nebo jiné aplikaci.
- V jednom souboru může být až 5 000 plateb.
- Soubor může obsahovat platby z více různých účtů nebo firem a s různými daty splatnosti.
- Podepsání se řídí podpisovými právy a pravidly včetně limitů.
- Je možné, aby platbu podepsal jiný uživatel než ten, který platbu importoval nebo připravil.
- V hlavním menu klikněte na Platby, v levém menu Hromadné platby, položka Import hromadných plateb.
- Vyberte soubor s platbami nebo ho přetáhněte myší ze svého prohlížeče do obrazovky aplikace.

**TIP PRO VÁS!** Přístupy a dispoziční práva k firemnímu účtu zřizuje majitel v pobočce za přítomnosti budoucího uživatele. Přístupy a dispoziční práva pro jiné disponenty nebo uživatele, než je majitel účtu, je možné zařídit online v internetovém bankovnictví.

| 6 P                      | latby Účty Karty Úvěry                                                                       |  |
|--------------------------|----------------------------------------------------------------------------------------------|--|
| Zadání nové platby 🔹 🕨   | Import souboru hromadných plateb                                                             |  |
| Přehledy plateb          |                                                                                              |  |
|                          | Soubor* 🗇                                                                                    |  |
| vzory a prijemci plateb  | ABO edichi bez AV pole - prikaz k unrade.kpc 💿<br>Vyberte další soubor                       |  |
| Hromadné platby 👻        |                                                                                              |  |
| Import hromadných plateb |                                                                                              |  |
| Manuální hromadná platba |                                                                                              |  |
| Hromadné platby          | Vybrat soubor                                                                                |  |
| Importované soubory      | Nebo přetáhněte soubor sem                                                                   |  |
|                          | (Max 200 MB) Podporované přípony Jsou "kpc., p11, r84,<br>.p32, .xml, .cfd, .cfu, .cfa, .cct |  |
|                          | Formát* 🗇                                                                                    |  |
|                          | ABO domácí platby a Inkasa (v CZK) 🔹                                                         |  |
|                          | Název* 🗉                                                                                     |  |
|                          | Import ABO ediční bez AV pole - příkaz k úhradě                                              |  |
|                          | Datum splatnosti* 🗇                                                                          |  |
|                          | Ze souboru Zadat nové                                                                        |  |
|                          | Nahradit neplatné datum splatnosti nejbližším platným datem                                  |  |
|                          | Zaslat upozornění*                                                                           |  |
|                          | ezasilat                                                                                     |  |
|                          | O při neprovedení (kvůli nedostatku prostředků)                                              |  |
|                          | při provedení nebo neprovedení (kvůli nedostatku prostředků)                                 |  |
|                          |                                                                                              |  |

- Import trvá různou dobu, která závisí na počtu plateb.
- Pokud soubor obsahuje platby z více účtů nebo platby různých typů, např. příkazy k úhradě a příkazy k inkasu, rozdělí ho systém do více hromadných plateb po jednotlivých účtech nebo typech
- Pokud podle přípony souboru poznáme formát, vyplníme ho. Jinak ho vyberte z nabídky.
- Navržený název souboru můžete ponechat nebo přepsat.
- Data splatnosti se nahrají z vašeho souboru. Pokud si data přejete změnit, použijte přepínač nebo zaškrtněte přepsání pouze neplatných dat splatnosti.
- Klikněte na Importovat.

TIP PRO VÁS! Pro import můžete používat stále stejný soubor. Při importu pouze změníte datum splatnosti pomocí přepínače Zadat nové.

| Raiffeisen<br>Bank                                                                             | ∑ ∑ ⅔ Firma ABC<br>Firemal bankovnictví   Cz ▼ Odhlásit    E                                                                                 |  |
|------------------------------------------------------------------------------------------------|----------------------------------------------------------------------------------------------------|--|
| ۵                                                                                              | Platby Účty Karty Úvěry                                                                                                    |  |
| Zadání nové platby   Přehledy plateb  Vzory a příjemci plateb  Hromadné platby                 | Import souboru hromadných plateb<br>Soubor* []<br>ABO edični bez AV pole - příkaz k úhradě.kpc<br>Vyberte další soubor                       |  |
| Import hromadných plateb<br>Manuální hromadná platba<br>Hromadné platby<br>Importované soubory | Vybrat soubor<br>Nebo přetáhněte soubor sem<br>(Max 200 MB) Podporované přípony jsou .kpc, .p11, .f84,<br>.p32, .xmi, .crd, .cru, .cra, .cct |  |
|                                                                                                | Formát* <sup>(</sup> )<br>ABO domácí platby a inkasa (v CZK)                                                                                 |  |
|                                                                                                | Název* 🗈<br>Import ABO ediční bez AV pole - příkaz k úhradě                                                                                  |  |
|                                                                                                | Datum splatnosti* 🗇 Zadat nové                                                                                                    |  |
|                                                                                                | <ul> <li>Nahradit neplatné datum splatnosti nejbližším platným datem</li> <li>Zaslat upozornění*</li> <li>nezasilat</li> </ul>               |  |
|                                                                                                | <ul> <li>při neprovedení (kvůli nedostatku prostředků)</li> <li>při provedení nebo neprovedení (kvůli nedostatku prostředků)</li> </ul>      |  |
|                                                                                                | Importovat                                                                                                    |  |

- Nechte si zobrazit přehled hromadných plateb, kde si platbu zkontrolujete.
- V Přehledu hromadných plateb klikněte na řádek nebo šipku u hromadné platby, kterou chcete zkontrolovat.

**TIP PRO VÁS!** Pokud hromadná platba obsahuje více plateb, je možné, že se v přehledu plateb zobrazí s časovým zpožděním. Nad přehledem Vás na to upozorníme samostatnou hláškou.

| ۵<br>                       | Platby             | ÚČty                                   | ,                                                 | Carty        | Úvěry                          |
|-----------------------------|--------------------|----------------------------------------|---------------------------------------------------|--------------|--------------------------------|
| Zadání nové platby          | Hromadr            | né platby                              |                                                   |              |                                |
| Přehledy plateb             |                    |                                        |                                                   |              |                                |
| Vzory a příjemci plateb 🔹 🕨 | Zadejte h          | ledaný text                            |                                                   | 2 tý         | rdny ▼ ₹ Filtr                 |
| Hromadné platby -           |                    | 0                                      | 0                                                 | 0 0          | 0                              |
| Import hromadných plateb    | Všechny            | K podpisu                              | K mému<br>podpisu Ch                              | ybné Odeslar | né Rozpracované                |
| Manuáiní hromadná platba    | - Datum            | Název                                  |                                                   |              | Částka                         |
| Hromadné platby             | vytvoř             | 'ení 🎽 Stav                            | Zúčtu                                             |              | Počet plateb                   |
| Importované soubory         | <b>07.01.</b> 2025 | Import ABO tu<br>07012025<br>Vytvořeno | zemske <b>Běžný úč</b><br>1111111111<br>Firma ABC | et<br>CZK    | 32 559,10 CZK<br>16            |
|                             | <b>07.01.</b> 2025 | Import ABO tu<br>07012025<br>Vytvořeno | zemske <b>Běžný úč</b><br>222222222<br>Firma ABC  | et<br>12 CZK | 6 549,10 CZK<br><sup>3</sup> , |
|                             | ↑ <u>Zpět nah</u>  | oru                                    |                                                   |              |                                |

#### Kontrola a úpravy plateb před odesláním

- V Detailu hromadné platby platbu zkontrolujte. Horní část zobrazuje souhrnné informace, pod nimi je přehled jednotlivých plateb.
- Náležitosti platby, např. datum splatnosti, změníte v jejím detailu kliknutím na šipku nebo řádek.
- Hromadnou platbu ve stavu Upravováno, Vytvořeno nebo Čeká na podpis můžete nyní odeslat k podpisu tlačítkem Podepsat
- Můžete označit všechny nebo jen některé platby a podepsat a odeslat jen tyto vybrané.
- Pokud celková částka hromadné platby převyšuje povolený limit jen o několik plateb, je možné některé platby odebrat.
- Jednu nebo více plateb odeberete z hromadné platby, když zaškrtnete políčko vlevo a zvolíte Zrušit platby.
- Tlačítkem **Přidat platbu** můžete do hromadné platby zahrnout další platby, které zadáte ručně nebo ze vzorů.

TIP PRO VÁSI Pokud platby nechcete podepsat hned, nebo je má podepsat někdo jiný, zvolte Uložit platby k podpisu.

| Raiffeisen<br>Bank                               |                                                              | र् स्ते Firma ABC<br>Firemní bankovi    | nictví CZ CZ Odhlásit                 |
|--------------------------------------------------|--------------------------------------------------------------|-----------------------------------------|---------------------------------------|
| ۵                                                | Platby Účt                                                   | y Karty                                 | Úvěry                                 |
| Zadání nové platby                               | Detail hromadné platby                                       | /                                       |                                       |
| Přehledy plateb 🔹                                | Název Import ABO<br>tuzemske<br>29012025                     | Z účtu                                  | Běžný účet<br>123456789 CZK Firma ABC |
| Příchozí platby                                  | Soubor ABO tuzemsk 29012025.kpc                              | ce Disponibilní 1<br>: zůstatek         | 1 535 387,17 CZK                      |
| Zahraniční platby<br>Trvalé platby               | Datum 29.01.2025<br>Typ platby Hromadná do<br>Stav Vytvořeno | Počet plateb 3<br>omácí platba Částka d | 3 v CZK<br>60 000,00 CZK              |
| Povolení k inkasu a SIPO<br>Příkazy k inkasu     | Zadejte hledaný text                                         |                                         | Historie zpracování<br>= Filtr        |
| Hromadné platby<br>Trvalé zahraniční/SEPA platby |                                                              |                                         |                                       |
| Vzory a přijemci plateb 🔹 🕨                      | Datum Na účet<br>splatnosti 🗸 Zpráva pro                     | Variabilní symbol Stav                  | Částka 🗘                              |
| Hromadné platby                                  | <b>29. 01.</b> 111111111/5<br>2025 jmeno a pri               | 5500 9114 Vytvo<br>ijmeni               | ořeno 10 000,00 CZK ,                 |
|                                                  | ✓ 29.01. 222222222<br>2025                                   | 2/0100 9115 Vytvo                       | ořeno 20 000,00 CZK ,                 |
|                                                  | <b>29.01. 333333333</b><br>2025                              | 3/3030 987 Vytvo                        | ořeno 30 000,00 CZK ,                 |
|                                                  | Přidat platbu                                                | Zrušit platby                           | Podepsat platby                       |
|                                                  |                                                              |                                         | <u>Uložit platby k podpisu</u>        |
|                                                  |                                                              |                                         |                                       |

#### Kontrola a podepsání hromadných plateb

- V přehledu hromadných plateb můžete hromadnou platbu ve stavu **Upravováno, Vytvořeno nebo Čeká na podpis** můžete nyní odeslat k podpisu tlačítkem **Podepsat**
- Takto podepíšete všechny platby ve vybrané hromadné platbě najednou.
- Pro podepsání použijte bezpečnostní metodu, kterou jste přihlášení do internetového bankovnictví
- V internetovém bankovnictví si zkontrolujte, z jakého účtu bude hromadná platba provedena a také počet a sumu plateb v ní.
- V SMS nebo při potvrzení v mobilní aplikaci si zkontrolujte číslo certifikační výzvy.
- Po úspěšném podepsání se vám zobrazí potvrzovací obrazovka o přijetí plateb.

| X Raiffeisen<br>Bank     |        |                 | Firma ABC<br>Firemní bankovnictví | CZ - Odhlásit 🔁         |
|--------------------------|--------|-----------------|-----------------------------------|-------------------------|
| â                        | Platby | Účty            | Karty                             | Úvěry                   |
| Zadání nové platby       |        |                 |                                   |                         |
| Přehledy plateb          | •      |                 |                                   |                         |
| Vzory a příjemci plateb  | •      | .,.             |                                   |                         |
| Hromadné platby          | •      | Vsec            | hny platby byly pri               | jaty.                   |
| Import hromadných plateb |        | Hromadné platby | Nový import                       | Nová hromadná<br>platba |
| Manuální hromadná platba |        |                 |                                   |                         |
| Hromadné platby          |        |                 |                                   |                         |
| Importované soubory      |        |                 |                                   |                         |
|                          |        |                 |                                   |                         |

- V Přehledu hromadných plateb se zobrazují jak hromadné platby importované ze souboru, tak manuálně zadané. Pod jejich názvem je uveden stav, ve kterém se nacházejí.
- Hromadné platby, které jsou ve stavu **Vytvořeno, Upravováno nebo Čeká na podpis** můžete také hromadně podepsat nebo zrušit.
- Raiffeisen Bank Firma ABC X Odhlásit 🕒 CZ . Firemní bankovnictví ŝ Platby Účty Úvěry Karty Zadání nové platby ▦ Hromadné platby Přehledy plateb 1 ≡ Filtr Zadejte hledaný text... 2 týdny • Vzory a příjemci plateb Hromadné platby 0 0 0 5 K mému Všechny K podpisu Chybné Odeslané Rozpracované Import hromadných plateb podpisu Manuáiní hromadná platba Datum Název Částka Z účtu vytvoření ✓ Stav Počet plateb Hromadné platby Importované soubory 29.01. Import Výplaty 1/2025 Běžný účet 1823 663,00 CZK 2025 Přijato 1234567890 CZK 65 Firma ABC 29.01. Import Daně 1/2025 Běžný účet 723 876,12 CZK 2025 Přijato 1234567890 CZK 1 . Firma ABC
- Po zaškrtnutí vybrané nebo vybraných plateb využijte tlačítka Podepsat nebo Zrušit platby

**TIP PRO VÁS!** Odeslání jednotlivých plateb zadaných v rámci hromadné platby můžete také ověřit v přehledech odchozích plateb, příkazů k inkasu nebo odchozích zahraničních plateb.

#### Přehled importovaných souborů

- Nahrané soubory zobrazíte v levém menu **Hromadné platby** volbou položky **Importované** soubory.
- U souborů ve stavu **Dávka vytvořena**, můžete šipkou vpravo otevřít přehled hromadných plateb, které vznikly z daného souboru.
- U souborů ve stavu **Chyba**, můžete šipkou vpravo zobrazit důvody odmítnutí importu. Nejčastějším důvodem jsou nedostatečná oprávnění k účtu nebo hrubé chyby ve formátu.

| ۵<br>                                       | Platby |                     | Účty                                      |                                        | Karty              |          | Úvěry  |
|---------------------------------------------|--------|---------------------|-------------------------------------------|----------------------------------------|--------------------|----------|--------|
| Zadání nové platby                          | Imp    | oortova             | né soubory                                |                                        |                    |          |        |
| Přehledy plateb                             |        |                     |                                           |                                        |                    |          | = rite |
| Vzory a příjemci plateb                     | V      | hledejte p          | odle názvu hromad                         | <b>.</b>                               |                    | 31 dnu 🔻 | = Filt |
| Hromadné platby                             |        | Datum<br>importu    | <ul> <li>Název</li> <li>Soubor</li> </ul> |                                        | Stav               | Počet pl | ateb   |
| Manuální hromadná platba<br>Hromadné platby |        | <b>07. 01.</b> 2025 | Import ABO tu<br>ABO tuzemske             | zemske 07012025<br>07012025.kpc        | Dávka<br>vytvořena |          | 4,     |
| Importované soubory                         |        | <b>07. 01.</b> 2025 | Import ABO tu<br>ABO tuzemske             | <b>zemske 07012025</b><br>07012025.kpc | Dávka<br>vytvořena |          | 25     |
|                                             |        | <b>07. 01.</b> 2025 | Import ABO tu<br>ABO tuzemske             | <b>zemske 241224</b><br>240224.kpc     | Chyba              |          | 1      |

## 2. Stahování výpisů

- Výpisy si můžete stáhnout z jednoho nebo více účtů najednou.
- Více výpisů stahovaných najednou se zabalí do formátu ZIP.
- V zobrazení Přes všechny firmy můžete najednou stáhnout výpisy ze všech účtů všech firem.
- V hlavním menu klikněte na Účty. Klikněte na rychlý odkaz Výpisy ze všech účtů.
- V přehledu výpisů vidíte, jestli byl výpis v minulosti už stažený.
- Jednotlivý výpis můžete stáhnout kliknutím na Datový výpis v řádce vybraného výpisu.
- Poté dojde ke stažení do vašeho zařízení, z něhož jej pak nahrajete do požadovaného systému.

| â                      | Platby        | Účty                 | K                                      | arty             | Úvěry        |
|------------------------|---------------|----------------------|----------------------------------------|------------------|--------------|
| Výpisy z účtu          |               |                      |                                        |                  |              |
| Všechny                | •             |                      |                                        |                  |              |
| 3 měsíce 🔹             |               |                      |                                        |                  | ₹ Filtr      |
|                        | Základní řada |                      | 1                                      | Doplňková řada   |              |
| Můj název účtu<br>Měna | Číslo výpisu  | Datum od<br>Datum do | Počáteční zůstatek<br>Konečný zůstatek | Příjmy<br>Výdaje |              |
| Běžný firemní úd       | tet 12/2024   | 01.12.2024           | 1 527 751,97 CZK                       | 202 083,00 CZK   | U PDF        |
| Firma ABC              | Stazeno       | 31.12.2024           | 1 532 547,19 C2K                       | 197 287,78 CZK   | Datový výpis |
| Běžný firemní úd       | et 11/2024    | 01.11.2024           | 1 659 257,15 CZK                       | 186 755,00 CZK   | PDF          |
| Firma ABC              | Stazeno       | 30.11.2024           | 1 527 /51,97 C2K                       | 318 260,18 CZK   | Datový výpis |
| Běžný firemní úd       | tet 10/2024   | 01.10.2024           | 1 569 529,46 CZK                       | 180 431,00 CZK   | 1 PDF        |
| Firma ABC              |               | 31.10.2024           | 1 659 257,15 CZK                       | 90 703,31 CZK    | Datový výpis |

- Pokud potřebujete stáhnout více výpisů najednou nebo chcete upravit formát, zaškrtněte vybrané výpisy a klikněte na plovoucí tlačítko **Exportovat**.
- Vyberte datový formát výpisu (XML, ABO nebo Gemini v požadované variantě) a klikněte na Potvrdit.
- Pokud exportujete více výpisů najednou, můžete také v době jejich exportu pokračovat v práci a výpisy stáhnout do svého zařízení kdykoliv před odhlášením z aplikace. V horním menu zvolte ikonu Dokumenty.
- V menu **Přehled dokumentů** vyberte položku **Dokumenty ke stažení** a dokončete stažení do Vašeho zařízení. Z něj je pak nahrajete do požadovaného systému.

**TIP PRO VÁS!** Při výběru formátu můžete zaškrtnutím **Zapamatovat formát pro příště** označit preferovaný formát pro příští stahování výpisů.

| Výl        | pěr formátu                                    |              | ×            |
|------------|------------------------------------------------|--------------|--------------|
| Vyb        | erte formát 🗇<br>PDF                           |              |              |
| 0          | ABO                                            |              | u)           |
| 0          | Gemini                                         |              |              |
| $\odot$    | Ediční formát                                  |              |              |
| 0          | Vnitřní formát                                 |              | z            |
| $\bigcirc$ | S AV polem (tj. včetně záznamu typu 078 a 079) |              |              |
| 0          | Bez AV pole                                    |              |              |
| $\bigcirc$ | S názvem protistrany (v poli Doplňující údaj)  |              |              |
| 0          | S poznámkou (v poli Doplňující údaj)           |              | 1            |
| <b>V</b>   | Zapamatovat formát pro příště                  |              | 3            |
|            | Potvrdit                                       |              | c            |
|            | <b>19/2025</b> 2/.01.2025                      | 1 115,83 CZK | 2 500,00 CZK |

### 3. Manuální zadání hromadných plateb

#### Manuální zadání hromadné platby

- Hromadnou platbu můžete vytvořit tak, že do ní ručně zadáte jednotlivé platby. Certifikujete pak pouze jednu hromadnou platbu a ne každou zvlášť.
- Do hromadné platby mohou být zadány platby z jednoho účtu a jedné měnové složky.
- Hromadná platba může obsahovat platby pro různé příjemce a s různými daty splatnosti.

**TIP PRO VÁS!** Vyberte správný účet, ze kterého mají být platby odeslány, protože ve vytvořené hromadné platbě ho již nelze změnit. Platbu z chybného účtu je potřeba odstranit z Přehledu hromadných plateb a vytvořit platbu novou.

- V hlavním menu klikněte na Pĺatby, v levém menu Hromadné platby zvolte položku Manuální hromadná platba
- Vyberte účet, typ platby, případně upravte název hromadné platby.
- Tlačítkem **Přidat platbu** otevřete formulář pro vyplnění první platby.
- Následně použijte Přidat další. Pro zadání můžete použít i vzory plateb.
- Po zadání poslední platby klikněte na **Uložit**. Tím máte hromadnou platbu připravenou ke kontrole nebo k podpisu.

| X Raiffeisen<br>Bank                        |                                         | Firma ABC<br>Firemní bankovnictví | CZ - Odhlásit 🔁 |
|---------------------------------------------|-----------------------------------------|-----------------------------------|-----------------|
| ۵                                           | Platby Účty                             | Karty                             | Úvēry           |
| Zadání nové platby                          | Manuální zadání hromadné pl             | atby                              |                 |
| Přehledy plateb 🕨 🕨                         | 7 účtu*                                 |                                   |                 |
| Vzory a příjemci plateb 🔹 🕨                 | <b>Běžný firemní účet</b><br>1234567890 | сzк                               |                 |
| Hromadné platby 🔫                           | Disponibilní zůstatek 1574 028,64 CZK 🗇 |                                   |                 |
| Manuální hromadná platba<br>Hromadné platby | Typ platby*<br>Hromadná domácí platba   | •                                 |                 |
|                                             | Hromadná domácí platba                  |                                   |                 |
|                                             | Hromadná SEPA platba                    |                                   |                 |
|                                             | Hromadná zahraniční platba              |                                   |                 |
|                                             | Hromadný inkasní příkaz                 |                                   |                 |
|                                             |                                         | Přidat platbu                     |                 |
|                                             |                                         |                                   |                 |

#### Kontrola a podepsání hromadných plateb

- Platby zkontrolujte v Detailu hromadné platby. Horní část zobrazuje souhrnné informace, dole jsou jednotlivé platby.
- Jednu nebo více plateb odeberete z hromadné platby, když zaškrtnete políčko vlevo a zvolíte Zrušit platby.
- Tlačítkem **Přidat platbu** můžete do hromadné platby zahrnout další platby, které zadáte ručně nebo ze vzorů.
- Náležitosti platby, např. datum splatnosti, změníte v jejím detailu kliknutím na šipku nebo řádek.
- Jednotlivé platby ve stavu **Upravováno, Vytvořeno nebo Čeká na podpis** odešlete nebo rovnou podepište jejich **zaškrtnutím** a kliknutím na **Podepsat platby**.
- Samozřejmě je možné hromadnou platbu podepsat i z přehledu hromadných plateb.

**TIP PRO VÁS!** V Přehledu hromadných plateb můžete podepsat více hromadných plateb najednou. Při podpisu zohledněte stanovené limity a podpisová pravidla.

| Raiffeisen<br>Bank                                    | 0                           | 2 [] 方 袋                                            | Firma ABC<br>Firemní bankovnictví                              | CZ - Odhlásit 🕀             |
|-------------------------------------------------------|-----------------------------|-----------------------------------------------------|----------------------------------------------------------------|-----------------------------|
| <u>ه</u>                                              | Platby                      | Účty                                                | Karty                                                          | Úvēry                       |
| Zadání nové platby                                    | Detail hrom                 | adné platby                                         |                                                                |                             |
| Přehledy plateb -                                     | Název                       | Import ABO<br>tuzemske<br>29012025                  | Z účtu Běžný ú<br>1234567                                      | čet<br>89 CZK Firma ABC     |
| Příchozí platby                                       | Soubor                      | Změnit<br>ABO tuzemske<br>29012025.kpc              | Disponibilní 153538<br>zůstatek                                | 7,17 CZK                    |
| Zahraniční platby<br>Trvalé platby                    | Datum<br>Typ platby<br>Stav | 29.01.2025<br>Hromadná domácí platba<br>Vytvořeno   | Počet plateb         3 v CZK           Částka         60 000,0 | 00 CZK                      |
| Povolení k inkasu a SIPO<br>Příkazy k inkasu          | Zadaita blada               |                                                     |                                                                | Historie zpracování         |
| Hromadné platby                                       | zudejte hiedd               |                                                     |                                                                | - 110                       |
| Trvalé zahranični/SEPA platby Vzory a příjemci plateb | Datum<br>splatnosti         | <ul> <li>Na účet</li> <li>Zpráva pro mne</li> </ul> | abilní symbol Stav                                             | Částka 🗘                    |
| Hromadné platby                                       | <b>29.01.</b> 2025          | <b>1111111111/5500 9114</b><br>jmeno a prijmeni     | Vytvořeno                                                      | 10 000,00 CZK               |
|                                                       | <b>29.01.</b> 2025          | 222222222/0100 9115                                 | Vytvořeno                                                      | 20 000,00 CZK ,             |
|                                                       | <b>29.01.</b> 2025          | 333333333/3030 987                                  | Vytvořeno                                                      | 30 000,00 CZK ,             |
|                                                       | Přidat pl                   | atbu Zruši                                          | it platby                                                      | Podepsat platby             |
|                                                       |                             |                                                     | Ulo                                                            | <u>žit platby k podpisu</u> |
|                                                       |                             |                                                     |                                                                |                             |

#### Zopakování hromadné platby

- Hromadné platby vytvořené manuálně i importem lze snadno zopakovat.
- V Přehledu hromadných plateb rozklikněte provedenou platbu ve stavu **Přijato** a v detailu klikněte na **Zopakovat**.
- Vytvořte tak novou hromadnou platbu jako kopii původní hromadné platby. Data splatnosti se nastaví na nejbližší možné. Pouze upravíte, co je potřeba, např. částky, symboly.
- Z Přehledu hromadných plateb ji můžete znovu upravit později, uložit k podpisu nebo podepsat a odeslat do banky.

| Raiffeisen<br>Bank                          |                       |                                      | र्देः Firma ABC<br>Firemní ba | nkovnictví 👻         | CZ - Odhlásit       |
|---------------------------------------------|-----------------------|--------------------------------------|-------------------------------|----------------------|---------------------|
| ۵                                           | Platby                | Účty                                 | Ko                            | arty                 | Úvēry               |
| Zadání nové platby                          | Detail I              | nromadné platby                      |                               |                      |                     |
| Přehledy plateb                             | Název                 | Import ABO<br>tuzemske 22062         | Z účtu<br>4                   | Běžný úč<br>12345678 | et<br>90 CZK Firma  |
| Vzory a příjemci plateb                     | Soubor<br>Datum       | ABO tuzemske 2<br>22.06.2024         | 20624.kpc<br>Počet plateb     | 3 v CZK              |                     |
| Hromadné platby<br>Import hromadných plateb | Stav                  | y Hromadná dom<br>Přijato            | <b>ácí platba</b> Cástka      | 60 000,00            | Historie zpracování |
| Manuální hromadná platba                    | Zadejte               | hledaný text                         | Q                             |                      | ≡ Filtr             |
| Importované soubory                         |                       |                                      |                               |                      |                     |
|                                             | Datum<br>splatnos     | Na účet<br>ti Zpráva pro mne         | Variabilní symbol             | Stav                 | Částka              |
|                                             | <b>22.06.</b><br>2024 | <b>111111111/5500</b><br>Platba 9114 | 9114                          | Přijato              | 10 000,00 CZK       |
|                                             | <b>22.06.</b><br>2024 | 222222222/5500<br>Platba 9115        | 9115                          | Přijato              | 20 000,00 CZK       |
|                                             | <b>22.06.</b><br>2024 | <b>3333333333/3030</b><br>Platba 987 | 987                           | Přijato              | 30 000,00 CZK       |
|                                             | 2                     | opakovat                             |                               |                      |                     |
|                                             |                       |                                      |                               |                      |                     |